## **Invoicing Overview**

Invoicing is the final step in the sales order cycle.

In this course we will review the processes available within Order Monitor for Will Call Sales and Delivered Sales. We will also discuss how to Approve and Invoice Orders.

When a customer comes in to pick up a 'Will Call' type sale, select 'Order Monitor' from the 'Home' tab Dispatch group.

Set the 'Filter' to 'Orders for Pick Up'.

In the 'Find' text box, enter the order number when known.

You can also search by the customer name using the 'Enter Search Text' dialog box, here.

Click 'Go'.

Double Click the line to open the order.

Select 'Confirm Pick Up' from the toolbar.

The window to 'Release Invoices' is shown with today's date listed as the 'Release date'.

To print and or email the invoice, check the related box.

Click 'Ok' or press 'F12' to proceed.

The stock is issued and the order status changed to 'Invoiced'.

For 'Delivered' charge sales you may be processing several orders that are being delivered within the same delivery run.

From 'Order Monitor', set the 'Filter' to 'Orders for Delivery'.

Set additional filters such as the order numbers separated by a comma or by using a custom date range.

Select all of the orders using 'Shift' and the left-click on your mouse.

Then select 'Mark Delivered' from the toolbar button.

You can also right-click to select 'Mark Delivered' from the 'Mark Order' menu.

Enter the 'Delivery date' for the selected orders.

Enter a 'Reference' and select the 'Vehicle Type'.

The checkbox is flagged to 'Print the delivery note document set'.

Uncheck if you do not want these documents printed.

Click 'OK' to proceed.

The status of the orders change to 'Invoicing'.

Delivered Charge orders need to be 'Approved' and 'Invoiced' to complete the sales processing cycle.

From within 'Order Monitor' set the 'Filter' to 'Orders for Invoicing'.

Set additional filters such as the order numbers separated by a comma or by using a custom date range. In not already, check the option 'Only orders at this status'. Shown are Delivered Charge orders at an 'Invoicing' status.

At this point, a review of the orders can be done prior to approval.

Select one or a range of invoices then click the 'Approve' button found on the toolbar.

Click 'Yes' to approve the selected orders.

With the same orders selected, click on the 'Invoice' button.

Click 'Yes' to invoice the selected orders.

The window to 'Release Invoices' is shown with today's date listed as the 'Release date'.

To print and or email the invoices, check the related box.

Click 'Ok' or press 'F12' to proceed.

The status of the orders is 'Invoiced'.

You should now be able to utilize Order Monitor to invoice both Will Call and Delivered sales.

The contents of this document are for informational purposes only and are subject to change without notice. Epicor Software Corporation makes no guarantee, representations or warranties with regard to the enclosed information and specifically disclaims, to the full extent of the law, any applicable implied warranties, such as fitness for a particular purpose, merchantability, satisfactory quality or reasonable skill and care. This document and its contents, including the viewpoints, dates and functional content expressed herein are believed to be accurate as of its date of publication. The usage of any Epicor software shall be pursuant to the applicable end user license agreement and the performance of any consulting services by Epicor personnel shall be pursuant to applicable standard services terms and conditions. Usage of the solution(s) described in this document with other Epicor software or third party products may require the purchase of licenses for such other products. Epicor, the Epicor logo, and are trademarks of Epicor Software Corporation, registered in the United States and other countries. All other marks are owned by their respective owners. Copyright © 2016 Epicor Software Corporation. All rights reserved.

## **About Epicor**

Epicor Software Corporation drives business growth. We provide flexible, industry-specific software that is designed around the needs of our manufacturing, distribution, retail, and service industry customers. More than 40 years of experience with our customers' unique business processes and operational requirements is built into every solution—in the cloud, hosted, or on premises. With a deep understanding of your industry, Epicor solutions spur growth while managing complexity. The result is powerful solutions that free your resources so you can grow your business. For more information, <u>connect with Epicor</u> or visit www.epicor.com.

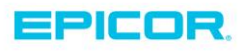

 Corporate Office

 804 Las Cimas Parkway

 Austin, TX 787-J

 USA

 Toll Free:
 +1.888.448.2636

 Direct:
 +1.512.328.2300

 Fax:
 +1.512.278.5590

 Latin America and Caribbean

 Blvd. Antonio L. Rodriguez #1882 Int.104

 Plaza Central, Col. Santa Maria

 Monterrey, Nuevo Leon, CP 64650

 Mexico

 Phone:
 +52.81.1551.7100

 Fax:
 +52.81.1551.7117

 Europe, Middle East and Africa

 No. 1 The Arena

 Downshire Way

 Bracknell, Berkshire RG12 1PU

 United Kingdom

 Phone:
 +44.1344.468468

 Fax:
 +44.1344.468010

 Asia
 238A Thomson Road #23-06

 Novena Square Tower A
 Singapore 307684

 Singapore
 +65.6333.8121

 Fax:
 +65.6333.8121

 Australia and New Zealand

 Suite 2 Level 8,

 100 Pacific Highway

 North Sydney, NSW 2060

 Australia

 Phone:
 +61.2.9927.6200

 Fax:
 +61.2.9927.6298